## 受領書データの送信

AOSign IC カードのお受取り後に、ご使用のパソコンで受領書データを弊社へ送信する手順をご説明します。

※紙の受領書を送付した場合、本操作は必要ありません。 ※複数の AOSign IC カードをお受取りの場合は、1 枚ごとに受領書データを送信してください。

(1) ICカードリーダに、AOSign ICカードを挿入しま す。 AOSign し注意 !! IC チップが IC カードリーダの奥に入るよう、AOSign IC カード表面を上向きに挿入してくださ い。 (2) NDNご利用ソフトを起動します。 **NDD** デスクトップ上の「NDN ご利用ソフト Ver.XXX」の 7 アイコンをダブルクリックします。 NDNご利用ソフト Ver ※Xにはバージョンの値が入ります。 ※本システムのインストールを行うとデスクトッ プ上に作成されます。 参考 NDN ご利用ソフトは、次の手順でも起動できます。 Windows 10 の場合は、スタート — (すべてのアプリ) — NDN 日本電子認証 — NDN ご利用ソフト Ver.XXX をクリックします。 Ν NDN 日本電子認証 NDNご利用ソフト Ver. Windows 11 の場合は、スタート — すべてのアプリ — NDN 日本電子認証 NDN ご利用ソフト Ver.XXX をクリックします。 Ν NDN 日本電子認証 (IDI) NDNご利用ソフト Ver. ※X にはバージョンの値が入ります。

(3) 下記画面が表示されますので、受領書データ送信をクリックします。

| 電子証明 | 書購入後の操作    | 15 | 設定変更等             | 申込手続き                             |
|------|------------|----|-------------------|-----------------------------------|
| (1)  | ユーザ情報設定    |    | (11) バソコン情報の確認    | (21) 失効申込                         |
| (2)  | 更新ブログラムの確認 |    | (12) PIN(暗証番号)の変更 | (22) 発行申込                         |
| (3)  | 動作確認       |    | (13) ICカードのロック解除  | - 11                              |
| (4)  | 利用者証明書の登録  |    | (14) ブロセスの起動・停止   | 📕 AOSig                           |
| (5)  | 受領書データ送信   |    |                   | 1234 5678 9012 34<br>ISE<br>#4490 |

④ 右記画面が表示されますので、次へをクリックします。

| 受領書送信  | *** 今回購入したAOSign ICカードを挿入してください **                                                                                                    |
|--------|----------------------------------------------------------------------------------------------------|
| 手順 1/3 | AOSign<br>ROSign<br>Market                                                                                                    |
|        | 購入したAOSign IDカードを利用者が受け取ったことを、<br>弊社に通知するための操作です。<br>お手元に挿んじたAOSign IDカードに対応するPIN(電証番号)<br>をご運爆(ださい。<br>AOSign IDカードを視放枚購入した場合は、1枚ごとに操作を<br>してください。 |

(5) 右記画面が表示されますので、PIN(暗証番号)
 を入力して、OKをクリックします。

| 利用者認証 - ICCmgr - | ×     |
|------------------|-------|
| - PIN(暗証番号)      |       |
|                  |       |
| ОК               | キャンセル |

6 右記画面が表示されますので、表示内容に間違いがないことを確認し、受領書送信(確定)を クリックします。

| 参 領 書 テータ 送 信 ツール Ver.      |                                                                                                    |
|-----------------------------|----------------------------------------------------------------------------------------------------|
| 受領書送信                       | *** 下記内容確認後、「受領書送信(確定)」***<br>ボタンをクリックしてください                                                                                               |
| 手順 2/3                      | ご利用者氏名:認証 太郎                                                                                                    |
|                             | シリアル番号                                                                                                    |
|                             | 上記内容のAOSign ICカードを受領したことを日本電子認証(株)へ送信します。<br>「受領書送信(確定)」ボタンをクリックしてください。                                                                    |
| மைக்குசண்குக்குள்<br>AOSign | <ul> <li>※ご利用者とは、AOSign 10カードの名養人です。</li> <li>※シリアル番号は、AOSign 10カードに同時した「発行通知書」に記載されています。カード番号ではありません。</li> <li>実験書送信(確定) キャンセル</li> </ul> |

| (7) 右記画面が表示されますので、送信結果印刷を             | ☎ 受領書データ送信ツール Ver.           | ×                                                                                                    |
|---------------------------------------|------------------------------|----------------------------------------------------------------------------------------------------|
| クリックし印刷画面を表示します。                      | 受領書送信                        | *** AOSign ICカードの受領書を受付けました ***                                                                       |
|                                       | 手順 3/3<br>(完了)               | 受領書データ<br>受付日時 : 2019年04月16日 14:18:46<br>ご利用者氏名 : 認証 太郎<br>シリアル番号 :<br>「送信結果印刷」ボタンをクリックしたのちに、「終了1ボタンを |
|                                       | した電子器証株式会社<br>AOSign         | クリックしてください。<br>逆信編集印刷 終7                                                                              |
| (8) 右記画面が表示されますので、画面を印刷しま             | AOSign ICカード 受損番データ送信福果 - In | ternet Explorer – 🗆 🚫                                                                                 |
| す。 印刷の終了後、右上の閉じるボタンをクリック              |                              | AOSign ICカード<br>受領書データ送信結果                                                                            |
|                                       |                              | 以下の受領書データを送信しました。                                                                                     |
| (印刷された紙はお毛元に保管ください)                   |                              | 受付日時 : 2019年04月16日 1418:46<br>ご利用者氏名:1320 太郎                                                          |
| (日)加引でオレノニ 小以1よ 03 ナ ノレー (木 目 く/こでし・) |                              | シリアル参考:                                                                                               |
|                                       | 🖙 受領書データ送信ツール Ver.           | ×                                                                                                    |
| (9) 石記画面に戻りますので、 <u>終日</u> をクリックします。  | 受領書送信                        | **** AOSign ICカードの受領書を受付けました ***                                                                      |
|                                       | 手順 3/3<br>(完了)               | 受領書データ<br>受付日時 : 2019年04月16日 14.18.46                                                                 |
|                                       |                              | ご利用者氏名 : 認証 太郎                                                                                        |
|                                       |                              | シリアル番号 :                                                                                              |
|                                       |                              | 「送信結果印刷」ボタンをクリックしたのちに、「終了」ボタンを<br>クリックしてください。<br>送信結果印刷 続7                                            |
|                                       | ,                            |                                                                                                    |

以上で、受領書データの送信は終了です。